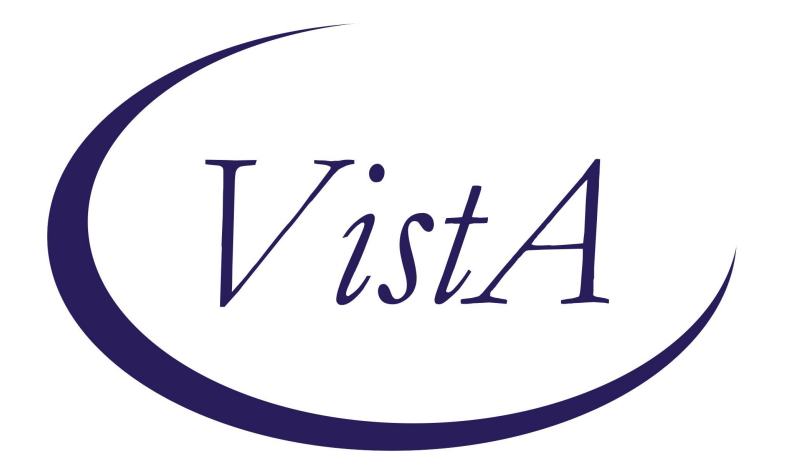

# Update\_2\_0\_448

# **Clinical Reminders**

# VA-SCI/D SPOKE ANNUAL EVALUATION TEMPLATE

**Install Guide** 

July 2024

Product Development Office of Information Technology Department of Veterans Affairs

| Table of Contents |   |
|-------------------|---|
| INTRODUCTION      | 1 |
| INSTALLATION      | 3 |
| INSTALL EXAMPLE   | 3 |
| POST INSTALLATION | 7 |

# **Introduction**

Per Memorandum 1176(2), Annual Comprehensive Preventive Health Evaluations must be offered to all Veterans with Spinal Cord Injury and Disorder (SCI/D) and performed at SCI/D Centers by a multidisciplinary team trained in SCI/D care. Every effort must be made to educate Veterans with SCI/D about the importance of the SCI/D Comprehensive Preventive Health Evaluation and the advantages to have the evaluation at the SCI/D Center.

If the Veteran refuses or is unable to travel, clear documentation that the annual evaluation was offered and refused must be entered into the medical record and the designated Chief, SCI/D Center must be notified.

The SCI/D Spoke Annual Evaluation Outreach template will ensure that all SCI/D Veterans are offered an Annual Evaluation in compliance with the 1176. Education on the importance of receiving an Annual Evaluation at the SCI/D Center will be documented, along with any reasons for refusal. Health factors embedded within this template provide the ability to track and analyze the data collected.

UPDATE\_2\_0\_448 contains 1 Reminder Exchange entry named: UPDATE\_2\_0\_448 VA-SCI/D SPOKE ANNUAL EVALUATION TEMPLATE

## The exchange file contains the following components:

## TIU TEMPLATE FIELD

DATE (\*) VA-SCI/D SPOKE SITES

### HEALTH FACTORS

VA-REMINDER UPDATES [C] **VA-UPDATE 2 0 448** VA-SCI/D AE SPOKE OUTREACH [C] VA-SCI/D AE SPOKE OUTREACH TRANSPORT NA VA-SCI/D AE SPOKE OUTREACH TRANSPORT OTHER VA-SCI/D AE SPOKE OUTREACH TRANSPORT PRIVATE VEHICLE VA-SCI/D AE SPOKE OUTREACH TRANSPORT SMT VA-SCI/D AE SPOKE LODGING-NA VA-SCI/D AE SPOKE LODGING-OTHER VA-SCI/D AE SPOKE-LODGING VET/CG VA-SCI/D LODGING CAREGIVER SPOKE OUTREACH VA-SCI/D LODGING VET SPOKE OUTREACH VA-SCI/D AE SPOKE OUTREACH-VVC OTHER VA-SCI/D AE OUTPT VVC IFC SPOKE OUTREACH VA-SCI/D AE ELEC COMM VVC SPOKE OUTREACH VA-SCI/D AE OUTPT VVC SPOKE OUTREACH VA-SCI/D AE SPOKE OUTREACH-F2F OTHER VA-SCI/D AE ELEC COMM F2F SPOKE OUTREACH VA-SCI/D AE OUTPT F2F IFC SPOKE OUTREACH VA-SCI/D AE OUTPT F2F SPOKE OUTREACH

VA-SCI/D AE SPOKE OUTREACH-INPT OTHER VA-SCI/D AE SPOKE OUTREACH INPT SEC ELEC COMM VA-SCI/D AE SPOKE OUTREACH INPT IFC VA-SCI/D AE SPOKE OUTREACH INPT OUTREACH VA-SCI/D AE SPOKE OUTREACH CENTER VA-SCI/D AE SPOKE OUTREACH-REQ CALL BACK VA-SCI/D AE SPOKE OUTREACH-LETTER OTHER VA-SCI/D AE SPOKE OUTREACH CONTACT LETTER SENT MYHEALTHEVET VA-SCI/D AE SPOKE OUTREACH CONTACT LETTER SENT USPS VA-SCI/D AE SPOKE OUTREACH-THIRD NO VM VA-SCI/D AE SPOKE OUTREACH-THIRD LEFT VM VA-SCI/D AE SPOKE OUTREACH-THIRD CALL VA-SCI/D AE SPOKE OUTREACH-SECOND NO VM VA-SCI/D AE SPOKE OUTREACH-SECOND LEFT VM VA-SCI/D AE SPOKE OUTREACH-SECOND CALL VA-SCI/D AE SPOKE OUTREACH-FIRST NO VM VA-SCI/D AE SPOKE OUTREACH-FIRST LEFT VM VA-SCI/D AE SPOKE OUTREACH-FIRST CALL VA-SCI/D AE SPOKE OUTREACH-UNABLE TO REACH VA-SCI/D AE SPOKE OUTREACH-EDUCATION VA-SCI/D AE SPOKE OUTREACH DECL-OTHER/COMMENTS VA-SCI/D AE SPOKE OUTREACH DECL-NON-VA PCP VA-SCI/D AE SPOKE OUTREACH DECL-TRAVEL VA-SCI/D AE SPOKE OUTREACH DECL-NOT NEEDED VA-SCI/D AE SPOKE OUTREACH DECL-FY VA-SCI/D AE SPOKE OUTREACH DECL-RESPONSIBILITIES VA-SCI/D AE SPOKE OUTREACH DECL-III VA-SCI/D AE SPOKE OUTREACH DECL-VA SCI/D SPOKE SITE VA-SCI/D AE SPOKE OUTREACH DECL-SCHEDULED/COMPLETED VA-SCI/D AE SPOKE OUTREACH DECL-HOSPITALIZED VA-SCI/D AE SPOKE OUTREACH DECL-OTHER VA-SCI/D AE SPOKE OUTREACH DECL-VENT VA-SCI/D AE SPOKE OUTREACH DECL-PAIN VA-SCI/D AE SPOKE OUTREACH DECL-WOUNDS VA-SCI/D AE SPOKE OUTREACH DECL-DISTANCE VA-SCI/D AE DECLINED SPOKE OUTREACH VA-SCI/D AE OUTREACH [C] VA-SCI/D AE SPOKE OUTREACH

#### **REMINDER SPONSOR**

OFFICE OF SPINAL CORD INJURIES AND DISORDERS (SCI/D)

#### **REMINDER TERM**

VA-REMINDER UPDATE\_2\_0\_448

#### **REMINDER DIALOG**

VA-SCI/D SPOKE ANNUAL EVALUATION OUTREACH NOTE

# **Installation**

This update can be loaded with users on the system. Installation will take less than 30 minutes.

This update is being distributed as a web host file. The address for the host file is: https://REDACTED/UPDATE\_2\_0\_448.PRD

The file will be installed using Reminder Exchange, programmer access is not required.

# Install Example

Go to Reminder exchange in Vista. To Load the exchange file, use LWH. The URL is: https://REDACTED/UPDATE\_2\_0\_448.PRD

| +     | +       | Next   | Screen     | - Prev  | Screen | ??  | More   | Actions         | >>>     |
|-------|---------|--------|------------|---------|--------|-----|--------|-----------------|---------|
| CFE   | Create  | Exch   | ange File  | Entry   |        | LHF | Load   | Host File       |         |
| CHF   | Create  | Host   | File       |         |        | LMM | Load   | MailMan Message | )       |
| CMM   | Create  | Mail   | Man Messa  | ge      |        | LR  | List   | Reminder Defini | itions  |
| DFE   | Delete  | Exch   | ange File  | Entry   |        | LWH | Load   | Web Host File   |         |
| IFE   | Instal  | 1 Excl | hange File | e Entry |        | RI  | Remir  | nder Definition | Inquiry |
| IH    | Instal  | latio  | n History  |         |        | RP  | Repa   | ck              |         |
| Selec | ct Acti | on: N  | ext Scree  | n// LWH | Load   | Web | Host H | File 🔶 ——       |         |

You should receive a message that the file was successfully loaded into your reminder exchange file.

Search and locate exchange file name: UPDATE\_2\_0\_448 VA-SCI/D SPOKE ANNUAL EVALUATION TEMPLATE

| +Item  | Entry                             | Sourc  | e                  | Date Packed                                                                                                    |
|--------|-----------------------------------|--------|--------------------|----------------------------------------------------------------------------------------------------|
| 568    | UPDATE_2_0_448 VA-SCI/D SPOKE     |        |                    | 05/31/2024@07:23                                                                                               |
|        | ANNUAL EVALUATION TEMPLATE        |        |                    |                                                                                                    |
| 569    | UPDATE_2_0_45 VA-MATERNITY        |        |                    | 02/08/2019010:51                                                                                               |
|        | CARE COORDINATOR NOTE             |        |                    |                                                                                                    |
| 570    | UPDATE_2_0_454 VA-RISE            |        |                    | 05/22/2024@06:10                                                                                               |
|        | TEMPLATE                          |        |                    |                                                                                                    |
| 5/1    | UPDATE 2 0 46 VA-MH TOBACCO       |        |                    | 08/14/2018009:34                                                                                               |
| 570    | UDDATE 0 0 47 VA HERATITIC P      |        |                    | 00/15/0010010.40                                                                                               |
| 512    | TMMUNIZATIONS                     |        |                    | 00/10/2010010:40                                                                                               |
| +      | + Next Screen - Prev Screen       | n ??   | More Actions       | >>>                                                                                                    |
| CFE C  | reate Exchange File Entry         | LHF    | Load Host File     |                                                                                                    |
| CHF C  | reate Host File                   | LMM    | Load MailMan Messa | ge                                                                                                    |
| CMM C  | reate MailMan Message             | LR     | List Reminder Defi | nitions                                                                                                    |
| DFE D  | elete Exchange File Entry         | LWH    | Load Web Host File | en en la constante de la constante de la constante de la constante de la constante de la constante de la const |
| IFE I  | nstall Exchange File Entry        | RI     | Reminder Definitio | n Inquiry                                                                                                    |
| IH I   | nstallation History               | RP     | Repack             |                                                                                                    |
| Select | Action: Next Screen// IFE Inst    | tall E | xchange File Entry |                                                                                                    |
| Enter  | a list or range of numbers (1-758 | 8): 56 | 8                  |                                                                                                    |

At the <u>Select Action</u> prompt, enter <u>IFE</u> for Install Exchange File Entry Enter the number that corresponds with your entry titled: <u>UPDATE\_2\_0\_448 VA-SCI/D SPOKE ANNUAL EVALUATION TEMPLATE</u> (in this example it is entry 568, it will vary by site) that is dated 05/31/2024.)

| Component                                             | Category           | Exists |
|-------------------------------------------------------|--------------------|--------|
| Source:                                               |                    |        |
| Date Packed: 05/31/2024@07:23:58                      |                    |        |
| Package Version: 2.0P65                               |                    |        |
| u                                                     |                    |        |
| Description:                                          |                    |        |
| The following Clinical Reminder items were selected t | for packing:       |        |
| REMINDER DIALOG                                       |                    |        |
| VA-SCI/D SPOKE ANNUAL EVALUATION OUTREACH NOTE        |                    |        |
|                                                       |                    |        |
| REMINDER TERM                                         |                    |        |
| VA-REMINDER UPDATE_2_0_448                            |                    |        |
| Kouwonde                                              |                    |        |
| Reywords.                                             |                    |        |
| Components:                                           |                    |        |
|                                                       |                    |        |
| + Enter ?? for more actions                           |                    | >>>    |
| IA Install all Components IS Install                  | Selected Component |        |
| Select Action: Next Screen// IA                       |                    |        |

At the **<u>Select Action</u>** prompt, type **<u>IA</u>** for Install all Components and hit enter.

For all new entries in any category, you will choose I to Install If you are prompted to overwrite any items, choose S to Skip.

| Packe | d reminder dialog: VA-SCI/D SPOKE ANNUAL EVALUATION O | JTREACH NOTE                | [NATIONAL |
|-------|-------------------------------------------------------|-----------------------------|-----------|
| Item  | Seq. Dialog Findings                                  | Туре                        | Exists    |
| 1     | VA-SCI/D SPOKE ANNUAL EVALUATION OUTREACH NOTE        | dialog                      |           |
| 2     | 5 VA-SCI/D SPOKE AE-PURPOSE<br>Finding: *NONE*        | element                     |           |
| 3     | 10 VA-GP SCI/D SPOKE AE OUTREACH-HEADER               | group                       |           |
| 100   | Finding: VA-SCI/D AE SPOKE OUTREACH (HEALTH FAC       | CTOR)                       | Х         |
| 4     | 10.5 VA-GP SCI/D SPOKE AE-TELE MAIN                   | group                       |           |
|       | Finding: VA-SCI/D AE SPOKE OUTREACH-UNABLE TO F       | REACH (HEALTH               | Х         |
|       | FACTOR)                                               |                             |           |
| 5     | 10.5.5 VA-GP SCI/D SPOKE AE TELE                      | group                       |           |
|       | Finding: *NONE*                                       |                             |           |
| 6     | 10.5.5.10 VA-GP SCI/D SPOKE AE FIRST CALL             | group                       |           |
|       | Finding: VA-SCI/D AE SPOKE OUTREACH-FIRST CALL        | (HEALTH                     | Х         |
| 20 T  | FACTOR)                                               |                             |           |
| Ŧ     | + Next Screen - Prev Screen ?? More Actions           |                             |           |
| DD    | Dialog Details DT Dialog Text IS In                   | nstall <mark>S</mark> elect | ed        |
| DF    | Dialog Findings DU Dialog Usage QU Qu                 | uit                         |           |
| DS    | Dialog Summary IA Install All                         |                             |           |
| Selec | t Action: Next Screen// <mark>IA</mark>               |                             |           |
|       |                                                       |                             |           |

You will then be prompted to install the dialog component.

Select IA to install all. This will install the reminder dialog VA-SCI/D SPOKE ANNUAL EVALUATION OUTREACH NOTE

Install reminder dialog and all components with no further changes: Y//Y

| Pack | ed reminder dialog: VA | -SCI/D            | SPOKE AN  | INUAL E        | VALUATION | OUTREAC  | H NOTE  | [NATIONAL |
|------|------------------------|-------------------|-----------|----------------|-----------|----------|---------|-----------|
| VA-S | CI/D SPOKE ANNUAL EVAL | UATION            | OUTREACH  | NOTE           | (reminder | dialog)  | instal  | led from  |
| Ite  | m Seq. Dialog Finding  | S                 |           |                |           |          | Туре    | Exists    |
| 1    | VA-SCI/D SPOKE ANN     | IUAL EV           | ALUATION  | OUTREA         | CH NOTE   |          | dialog  | Х         |
|      |                        |                   |           |                |           |          |         |           |
| 2    | 5 VA-SCI/D SPOKE AE    | - PURPC           | SE        |                |           | e        | lement  | Х         |
|      | Finding: *NONE         | *                 |           |                |           |          |         |           |
|      |                        |                   |           |                |           |          |         |           |
| 3    | 10 VA-GP SCI/D SPOK    | E AE C            | UTREACH-H | IEADER         |           |          | group   | Х         |
|      | Finding: VA-SC         | I/D AE            | SPOKE OU  | ITREACH        | (HEALTH   | FACTOR)  |         | Х         |
| 4    | 10.5 VA-GP SCI/D SF    | OKE AE            | -TELE MAI | N              |           |          | group   | Х         |
|      | Finding: VA-SC         | I/D AE            | SPOKE OU  | ITREACH        | -UNABLE T | O REACH  | (HEALTH | Х         |
|      | FACTOR)                |                   |           |                |           |          |         |           |
| 5    | 10.5.5 VA-GP SCI/D     | SPOKE             | AE TELE   |                |           |          | group   | Х         |
|      | Finding: *NONE         | *                 |           |                |           |          |         |           |
| 6    | 10.5.5.10 VA-GP SCI    | /D SPC            | KE AE FIR | ST CAL         | L         |          | group   | Х         |
|      | Finding: VA-SC         | I/D AE            | SPOKE OU  | <b>JTREACH</b> | -FIRST CA | LL (HEAL | ТН      | Х         |
| 8    | FACTOR)                |                   |           |                |           |          |         |           |
| +    | + Next Screen          | - Prev            | Screen    | ?? Mo          | re Action | IS       |         |           |
| DD   | Dialog Details         | DT D              | ialog Tex | t              | IS        | Install  | Select  | ed        |
| DF   | Dialog Findings        | DU D              | ialog Usa | ige            | QU        | Quit     |         |           |
| DS   | Dialog Summary         | IA I              | nstall Al | .1             |           |          |         |           |
| Sele | ct Action: Next Screer | // <mark>Q</mark> |           |                |           |          |         |           |

After install, select Q for quit.

| Component                                                                                                    | Category       | Exists |
|----------------------------------------------------------------------------------------------------|----------------|--------|
| Source:                                                                                                    |                |        |
| Date Packed: 05/31/2024@07:23:58                                                                                                    |                |        |
| Package Version: 2.0P65                                                                                                    |                |        |
| Description:<br>The following Clinical Reminder items were selected for pa<br>REMINDER DIALOG<br>VA-SCI/D SPOKE ANNUAL EVALUATION OUTREACH NOTE | acking:        |        |
| REMINDER TERM<br>VA-REMINDER UPDATE_2_0_448                                                                                                    |                |        |
| Keywords:                                                                                                    |                |        |
| Components:                                                                                                    |                |        |
| + + Next Screen - Prev Screen ?? More Actions                                                                                                   |                | >>>    |
| IA Install all Components IS Install Select<br>Select Action: Next Screen// Q                                                                   | cted Component |        |

Select Q for quit to exit the install

# Post Installation

## 1. Setup of Note Title.

The suggested note title to create to associate with this template is:

## SCI/D SPOKE ANNUAL EVALUATION OUTREACH

VHA Enterprise Standard Title: SPINAL CORD INJURY NOTE

You can add this to the document class where SCI/D notes are stored.

**Note:** Comprehensive information on Creating new Document Classes and Titles can be found beginning on page 54 of the TIU/ASU Implementation Guide at the following link: <u>http://www.va.gov/vdl/documents/Clinical/CPRS-</u> <u>Text Integration Utility (TIU)/tiuim.pdf</u>

# 2. Make the Dialog template available to be attached to a Personal <u>or</u> Shared template <u>or</u> to be able to attach the dialog to a progress note title. (You can use the LINK feature in this menu for steps 2 and 3 if you choose to)

Select Reminder Managers Menu <TEST ACCOUNT> Option:

**CP** CPRS Reminder Configuration

- CA Add/Edit Reminder Categories
- CL CPRS Lookup Categories
- CS CPRS Cover Sheet Reminder List
- MH Mental Health Dialogs Active
- PN Progress Note Headers
- RA Reminder GUI Resolution Active
- TIU TIU Template Reminder Dialog Parameter
- DEVL Evaluate Coversheet List on Dialog Finish
- DL Default Outside Location
- PT Position Reminder Text at Cursor
- LINK Link Reminder Dialog to Template
- TEST CPRS Coversheet Time Test
- NP New Reminder Parameters
- GEC GEC Status Check Active
- WH WH Print Now Active

Select CPRS Reminder Configuration <TEST ACCOUNT> Option:

## TIU TIU Template Reminder Dialog Parameter

Reminder Dialogs allowed as Templates may be set for the following:

- 1 User USR [choose from NEW PERSON]
- 3 Service SRV [choose from SERVICE/SECTION]
- 4 Division DIV [SALT LAKE CITY]
- 5 System SYS [NATREM.FO-SLC.MED.VA.GOV]

Enter selection: **5** Choose the appropriate number for your site. Your site may do this by System or other levels. The example below uses SYSTEM level.

Setting Reminder Dialogs allowed as Templates for System:

NATREM.FO-SLC.MED.VA.GOV

Select Display Sequence:

388 VA-COVID-19 TELEPHONE FOLLOW-UP

389 VA-SRA-CONSULT RESPONSE (D)

When you type a question mark above, you will see the list of #'s (with dialogs) that are already taken. Choose a number **NOT** on this list. For this example, 391 is not present so I will use 391.

Select Display Sequence: 391

Are you adding 391 as a new Display Sequence? Yes// YES Display Sequence: 391// <Enter> 391 Clinical Reminder Dialog: VA-SCI/D SPOKE ANNUAL EVALUATION OUTREACH NOTE reminder dialog NATIONAL OK? Yes// <Enters (Yes)

reminder dialog NATIONAL ...OK? Yes// <Enter> (Yes)

## 3. Connect the template to your note title.

- In CPRS, open the Template Editor, expand Document Titles, select the appropriate folder (if applicable), then click New Template (top right-hand corner).

| 🛃 Template Editor                                                                                                    |     |                     |                                  | - D X                                                   |  |
|----------------------------------------------------------------------------------------------------|-----|---------------------|----------------------------------|---------------------------------------------------------|--|
| Edit Action Iools                                                                                                    |     |                     |                                  | New Template                                            |  |
| Shared Templates                                                                                                    |     | Personal Templates  | Shared Template Pro              | perfies                                                 |  |
| Document Title:     SCHO SPOKE ANNUAL EVALUATION OUTREACH     TELEHEALTH STORE AND FORWARD RESULT COMMUNICATION NOTE     CLC PREADMISSION ASSESSMENT     CLC PREADMISSION ASSESSMENT     CLC PREADMISSION ASSESSMENT     CLC PREADMISSION ASSESSMENT     CLC PREADMISSION ASSESSMENT     ACORN SOLH SOCHER NOTE     ACORN SOLH SOCHER NOTE     ANNISTRATIVEV CLOSE PREGNANCY     ANNISTRATIVEV CLOSE PREGNANCY     ANVANCE DIRECTIVE UNTIFICATION AND SCREENING     AIRBORNE HAZARD/BURN PIT REGISTRY INITIAL EVALUATION NOTE     AIRBORNE HAZARD/BURN PIT REGISTRY INITIAL EVALUATION NOTE     AIRBORNE HAZARD/BURN PIT REGISTRY INITIAL EVALUATION NOTE     AIRBORNE HAZARD/BURN PIT REGISTRY INITIAL EVALUATION NOTE     AIRBORNE HAZARD/BURN PIT REGISTRY INITIAL EVALUATION NOTE     ANILLARY LYMPH NODE DISSECTION FOR BREAST CANCER NOTE | ^   | > 🗿 My Templates    | Name: SCI/D S                    | POKE ANNUAL EVALUATION OUTREACH                         |  |
|                                                                                                    | 1   | oopy<br>₩<br>₩<br>■ | Template Type:                   | 😭 Reminder Dialog 🗸 🤟                                   |  |
|                                                                                                    |     |                     | Reminder Dialog                  | Va-Sci/D Spoke Annual Evaluation Outreach Note          |  |
|                                                                                                    | Cop |                     | Agtive                           | Dialog Properties                                       |  |
|                                                                                                    |     |                     | Drawer                           | Only Show Fast Leve                                     |  |
|                                                                                                    |     |                     | Egclude from<br>Group Bolesplate | Indent Dislog Neme<br>One Item Only<br>Hide Dislog Rema |  |
|                                                                                                    | v   |                     | 0 Sumber of BI                   | ank junes to insert behavior haves                      |  |
| b/ Hide loading                                                                                                    | ×   | Milling Inaction    |                                  |                                                         |  |
| Associated Title: SCI/D SPOKE ANNUAL EVALUATION OUTREACH                                                                                                    |     |                     |                                  |                                                         |  |
|                                                                                                    |     |                     |                                  |                                                         |  |
|                                                                                                    |     |                     |                                  |                                                         |  |
|                                                                                                    |     |                     |                                  |                                                         |  |
| EgR Shared Templates Strow Template Notes                                                                                                    |     |                     |                                  | OK. Cancel Apply                                        |  |

Type in the following information: Name: SCI/D SPOKE ANNUAL EVALUATION OUTREACH Template Type: Reminder Dialog Reminder Dialog: VA-SCI/D SPOKE ANNUAL EVALUATION OUTREACH NOTE Associated Title: SCI/D SPOKE ANNUAL EVALUATION OUTREACH - then click Apply. **4.** Launch the **SCI/D SPOKE ANNUAL EVALUATION OUTREACH** dialog and confirm the version number is **1.2** (displayed at the top of the dialog). See screenshot below.

Launch the dialog using note title: SCI/D SPOKE ANNUAL EVALUATION OUTREACH

Reminder Dialog Template: SCI/D SPOKE ANNUAL EVALUATION OUTREACH
SCI/D Spokes Annual Evaluation Outreach (Version 1.2)
PURPOSE:
Per Memorandum 1176(2), Annual Comprehensive Preventive Health
Evaluations must be offered to all Veterans with Spinal Cord Injury and
Disorder (SCI/D) and performed at SCI/D Centers by a multidisciplinary
team trained in SCI/D care.
This template provides a standardized format for SCI/D Spokes to collect
Annual Evaluation outreach information.